## User Manual- Student Portal\_Password Reset (RVCE)

Prepared by Dr. Cauvery N. K and Prashant V

1. Enter the Student Identification Number (SIN) and Click on forgot password to reset the password:

|   | Protocol cannot be switched to<br>HTTPS; HTTPS is not<br>configured/active<br>No switch to HTTPS occurred, so it<br>is not secure to send a password |
|---|----------------------------------------------------------------------------------------------------|
| ( | RVCE19BCS010                                                                                                    |
|   | Password                                                                                                    |
|   | Language                                                                                                    |
|   | EN - English 🗸                                                                                                    |
|   | Log On                                                                                                    |
|   | Change Password                                                                                                    |
|   | Forgot your password?                                                                                                    |

2. Enter the User ID and the registered/maintained email ID in the student database as shown below and click on ok:

|           | Password Reset         |
|-----------|------------------------|
| *User ID: | RVCE19BCS010           |
| *Email:   | prashanthv@rvce.edu.in |
|           |                        |
|           | ОК                     |

 Following window will appear that will ask for a temporary password- An OTP will be generated and sent to student's registered email ID: Note: (OTP Validity will be 10 Minutes only)

| 000059 | 978                                         |
|--------|---------------------------------------------|
|        | Password Confirmation                       |
|        | Confirm Password                            |
|        | (This will be your current password)<br>OTP |
|        |                                             |
|        | OTP has sent to Registered Email            |
|        | Save Cancel                                 |

4. OTP Will be sent to the student email ID (as shown below) that can be used to reset the password: (OTP Validity will be 10 Minutes only)

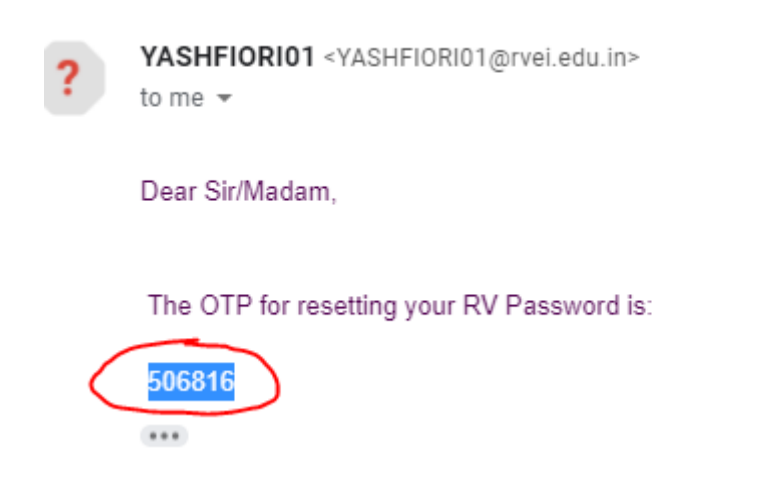

5. Give a temporary (any alphanumeric) password along with the OTP as shown below and enter the OTP received: Click on SAVE

Password Confirmation

| Con          | firm Password                    |
|--------------|----------------------------------|
| rv           | IC@123                           |
| Tem          | porary Password                  |
|              |                                  |
| (Thi         | s will be your current password) |
| (Thi         | s will be your current password) |
| (Thi:<br>OTF | s will be your current password) |
| (Thi         | s will be your current password) |
| (Thi:<br>OTF | s will be your current password) |

| Save | Cancel |
|------|--------|
|      |        |

6. After Clicking on SAVE – It will show a message as password set successfully and switches to the following page to re-login with new temporary password so that we can generate one more permanent Password:

Login using the user ID (SIN) and created temporary password:

| Protocol cannot be switched to<br>HTTPS; HTTPS is not<br>configured/active<br>No switch to HTTPS occurred, so it<br>is not secure to send a password |
|----------------------------------------------------------------------------------------------------|
| RVCE19BCS010                                                                                                    |
| ••••••                                                                                                    |
| Language                                                                                                    |
| EN - English                                                                                                    |
| Log On                                                                                                    |
| Change Password                                                                                                    |
| Forgot your password?                                                                                                    |

- 7. Following window will be displayed to generate a **NEW PASSWORD** or **RESET** the password (create your own permanent password-it will over right the temporary password);
  - 1. Is temporary password
  - 2. New password to be generated

| User             |
|------------------|
| RVCE19BCS010     |
|                  |
| Current Password |
|                  |
| New Password     |
| 2                |
| Repeat Password  |
|                  |
| Change Password  |
| Cancel           |

8. Enter to get the following display; Click on Continue;

| No switch to HTTPS occurred, so it<br>is not secure to send a password<br>The password was changed |
|----------------------------------------------------------------------------------------------------|
| Continue                                                                                           |
|                                                                                                    |

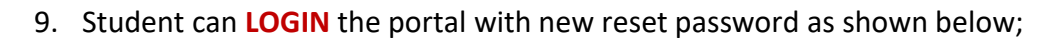

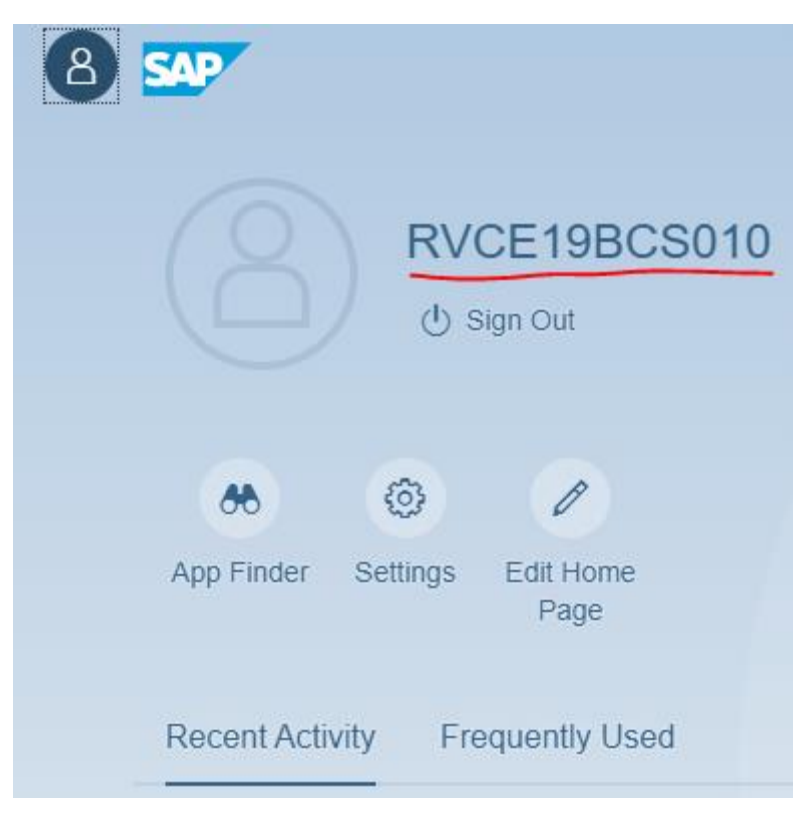

## NOTE:

## If in case unregistered email ID:

If the email address is other than the registered email ID then it will show the error notification as show below:

## Kindly provide the proper email ID:

| 00/sap/bc/ui5_ui5/sap/zfrgtpaswrd/index.html |
|----------------------------------------------|
| fes-gas.rvei.edu.in:8000 says                |
| Mail Id does not match                       |
| ОК                                           |
| *User ID: 100005978                          |
| *Ernail: prashantv.rvic@rvei.edu.in          |
|                                              |
| *****                                        |